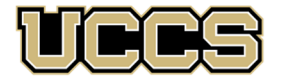

LAS Extended Studies

UNIVERSITY OF COLORADO COLORADO SPRINGS

 LAS Extended Studies

 Office:
 719-255-4071

 Toll free:
 800-990-8227 x4071

 E-mail:
 lases@uccs.edu

# LEADERSHIP FOR THE NEXT GENERATION: Citizenship & Community Service

Presented in cooperation with:

# **Boys & Girls State Programs and Young Leadership Programs**

# Undergraduate Credit Registration Instructions, Fall 2024 – Session 1

| Leadership for the Next Generation:<br>Citizenship & Community Service<br>Session Dates: Aug 26-Oct 18, 2024 | Course Number:<br>PSC 1510-701 | 3 credit<br>hrs | Tuition:<br>\$240 | 5-Digit Class#:<br>41270 |
|----------------------------------------------------------------------------------------------------|--------------------------------|-----------------|-------------------|--------------------------|
|                                                                                                    |                                |                 |                   |                          |

Academic Credit Registration Deadline: September 16, 2024

## **IMPORTANT NOTES:**

- ✓ The registration deadline of September 16, 2024 is also the final day to withdraw from a credit registration and still receive a full refund of any tuition paid and/or a full reversal of tuition charges. Withdrawals made after this date will receive no refund. Please contact LAS Extended Studies well in advance of this deadline if you have any questions.
- ✓ Approximately four weeks after you have submitted all assignments and completed all coursework, you may request your official UCCS transcript; remember to check for your letter grade in your myUCCS portal account before requesting your transcript. For more information, please see <a href="https://registrar.uccs.edu/transcripts">https://registrar.uccs.edu/transcripts</a>

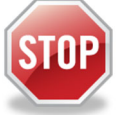

## Have you enrolled in an undergraduate-level course at UCCS in the past 3 semesters?

- If yes, you already have an active myUCCS Student Portal Account and can skip to STEP 3.
- If you have not been active for the past 3 semesters, you must re-apply to UCCS per the instructions below and your account will re-activate.
- Forgot your myUCCS Student Portal username/password? Proceed to: <u>https://myaccount.uccs.edu/</u> or contact the UCCS OIT Help Desk see <u>https://oit.uccs.edu/get-help</u>.

## STEP 1 --- Apply: Academic Outreach/Extended Studies

Access the "UCCS Academic Outreach Application":

• Go to https://outreach.uccs.edu/apply

## Completing the Application:

- Provide your personal information; select "Save & Next"
- From the drop down menus:
  - Select an Admit Term: <u>FALL 2024</u>
  - o Select Desired Program: Undergraduate
  - Select Undergraduate Program: Non-Degree HS Student
- Provide answers to the education and eligibility questions; select "Save & Next"
- Verify that the information you provided is correct, select "Submit"

(go to next page)

#### **STEP 2 --- Claim Your Account**

Within 24 hours of submitting your application, you will receive an automated e-mail when your myUCCS student portal account

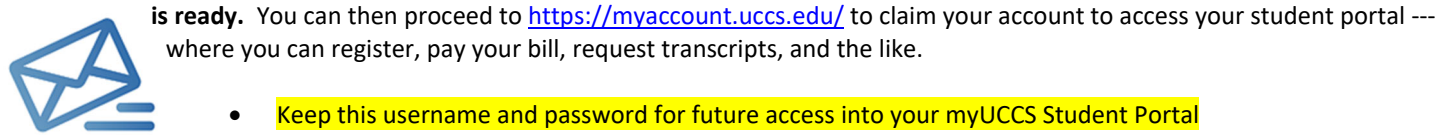

where you can register, pay your bill, request transcripts, and the like.

- Keep this username and password for future access into your myUCCS Student Portal
- Please note: our automated e-mails may go to "junk mail," depending upon your e-mail filter set-up. •

#### STEP 3 --- Register and Pay

Log In to your myUCCS student portal: www.uccs.edu/portal

#### **Registration**:

- Select "Register for Classes" from the Quick Links box; or, select "Records and Registration" from the menu at the top right, then select "Register for Classes"
  - Pre-registration verifications: address ('Home' address marked as 'Local'), phone numbers, emergency contact
  - 1 Tuition and Fee Agreement and Disclosure
- Enter the 5-Digit Class Number "41270" under "Search by Class Number". Click "Submit Class Number" .
- Confirm the details of the course and click "Next"
- Check the box of the course you would like to enroll, under the "Select" column in the shopping cart
- Click "add selected classes"
- Confirm the course and click "Finish Enrolling" •

#### Payment:

- Select "View/Pay My Bill" from the Quick Links box; or, select "Student Financials (Bursars)" from the menu at the top right, then select "View/Pay My Bill"
- Enter the payment amount and payment method and click on "Continue" .
- Provide payment information for the selected method and click "Continue"
- Confirm the payment information and click "Confirm" --- Print a copy for your records, if needed

#### Access UCCS E-Mail Address:

RTG & Associates requires you to access and utilize your assigned UCCS e-mail address. Your UCCS e-mail address is your portal username + "@uccs.edu". Please follow the instructions below to access your UCCS E-Mail:

- Go to the "Students" page at <u>https://www.uccs.edu/students;</u> •
- Under the "Quick Links" section, click on "Office 365 Email";
- Use your portal username/password to login to your e-mail account.